## Configuración de notificación de cambios

1. Una vez conectado a Teams, haga clic en el ícono del perfil en la esquina superior y seleccione "Manage Account" (Manejar cuenta).

|                                                           | • · · · Domestic and Foreign Missionary Society of the Protesta.                                                                                                    |
|-----------------------------------------------------------|----------------------------------------------------------------------------------------------------|
| Welcome to the team!<br>Here are some things to get going | brian.murray60 (Guest)<br>brian.murray60@gmail.com<br>Available -   Set status message  Personal  Domestic and Foreign Missionary Soc (Guest)  Saved  Manage account  Personal use Sign out |
| reate more channels Open the FAQ                          |                                                                                                    |
|                                                           | ۲                                                                                                    |

- 2. Haga clic en "Notifications" en la barra lateral izquierda. Recomendamos colocar las notificaciones de la manera siguiente
  - a. Correos electrónicos de actividad perdida: Una vez cada hora
    - Esto quiere decir que no está conectado en Teams y activo, el Sistema le enviará una notificación de actividad perdida después de una hora. Esto sirve de recordatorio para conectarse y verificar actividad perdida.
  - b. Teams y canales: Toda la actividad
    - i. Esto garantiza que reciba notificaciones para todas las actividades, no sólo en los mensajes en que lo etiquetaron o en hilos en los que ha estado activo.

| Settings                                                    |                                                                       |                                                                         |                                              |                   |
|-------------------------------------------------------------|-----------------------------------------------------------------------|-------------------------------------------------------------------------|----------------------------------------------|-------------------|
| ලි General                                                  | Email                                                                 |                                                                         |                                              |                   |
| E Accounts                                                  | Missed activity emails                                                |                                                                         | Once every hour                              | $\sim$            |
| Notifications                                               | Appearance and sound                                                  |                                                                         |                                              |                   |
| <ul> <li>Captions and transcripts</li> <li>Files</li> </ul> | Show message preview  Play sound for incoming calls and notifications |                                                                         |                                              |                   |
|                                                             | Teams and channels<br>You will get desktop and activi                 | ty notifications for:                                                   |                                              |                   |
|                                                             | All activity<br>New messages, reactions,<br>and all mentions          | Mentions & replies<br>Personal mentions and<br>replies to your messages | Custom<br>Choose what yo<br>notified for and | ><br>u get<br>how |